#### ×

# Inserir Imóveis em Lote - Aba Localidade

Esta opção do sistema permite a inserção em lote de imóveis na base de dados. A funcionalidade pode ser acessada via **Menu do sistema**, no caminho: **GSAN > Cadastro > Imóvel > Inserir Imóveis em Lote**.

Feito isso, o sistema visualiza a tela AQUI. As informações detalhadas de cada aba podem ser vista nos links: 1. Inserir Imóveis em Lote - Aba Localidade 2. Inserir Imóvel em Lote - Aba Endereço 3. Inserir Imóvel em Lote - Aba Cliente 4. Inserir Imóvel em Lote - Aba Subcategoria Economias 5. Inserir Imóvel em Lote - Aba Característica 6. Inserir Imóvel em Lote - Aba Conclusão

Caso o **Indicador de Atualização Cadastral** esteja marcado com **SIM** para os setores e quadras, o sistema não permite informar os campos respectivos, exibindo uma mensagem de crítica. As telas do tipo aba têm um comportamento padrão. Clique **aqui** para obter uma explicação mais detalhada do funcionamento das telas do tipo aba.

Para a **CAERN**, ao incluir um imóvel, o sistema verifica se a localidade informada durante a inserção do imóvel tem *tarifa de consumo* definida como padrão da localidade **AQUI**. Neste caso, o sistema associa a tarifa ao imóvel inserido. Caso contrário, o imóvel é inserido com a tarifa padrão parametrizada.

### Aba Localidade

#### Observação

Informamos que os dados exibidos nas telas e no relatório a seguir são fictícios, e não retratam informações de clientes.

Last update: 04/10/2019 ajuda:inserir\_imoveis\_em\_lote\_-\_aba\_localidade https://www.gsan.com.br/doku.php?id=ajuda:inserir\_imoveis\_em\_lote\_-\_aba\_localidade 18:51

| 4                             |                                |          | Gsan -> C     Gsan -> C     Gsan -> | adastro -> Imove         | I -> Inserir Imovel em Lote |
|-------------------------------|--------------------------------|----------|----------------------------------------------------------------------------------------------------|--------------------------|-----------------------------|
| Inserir Imóveis e             | em Lote Localidade             | Endereço | Cliente                                                                                                    | ubcategoria<br>Economias | acterística Conclusão       |
| Para inserir imóveis em       | lote, informe os dados abaixo: |          |                                                                                                    |                          | Ajuda                       |
| Localidade:*                  |                                |          |                                                                                                    |                          |                             |
| Setor Comercial:*             | 8                              |          |                                                                                                    |                          |                             |
| Quadra:*                      |                                |          |                                                                                                    |                          |                             |
| Distribuição dos<br>imóveis:* | O Horizontal O Vertical        |          |                                                                                                    |                          |                             |
| Lote Inicial:*                |                                |          |                                                                                                    |                          |                             |
| Sublote Inicial:*             |                                |          |                                                                                                    |                          |                             |
| Testada do Lote:              |                                |          |                                                                                                    |                          |                             |
| Rota:*                        |                                |          |                                                                                                    |                          |                             |
| Segmento:*                    |                                |          |                                                                                                    |                          |                             |
| Sequência na Rota:            |                                |          |                                                                                                    |                          |                             |
|                               | * Campos obrigatórios          |          |                                                                                                    |                          |                             |
|                               |                                |          | Avar                                                                                                    | içar                     |                             |
| Desfazer Can                  | celar                          |          |                                                                                                    |                          | Concluir                    |
|                               |                                | Versä    | o: 3.43.0.0                                                                                                    | (Online) 12/             | 12/2018 - 14:30:41          |

Acima, informe obrigatoriamente os campos sinalizados por um asterisco vermelho (para detalhes sobre o preenchimento dos campos clique **AQUI**).

No campo **Distribuição dos Imóveis**, selecione *Horizontal* ou *Vertical* para a inclusão de imóveis verticais ou horizontais, definindo, para imóveis verticais, o *número do sublote inicial* a ser associado ao primeiro imóvel a ser criado, a quantidade de matrículas de imóveis que serão criados, e o valor a ser somado ao sublote inicial para que sejam associados às próximas matrículas dos imóveis que serão criados. Para imóveis horizontais, o *número do lote inicial* a ser associado ao primeiro imóvel a ser criado, a quantidade de matrículas de imóveis que serão criados, e o valor a ser somado ao sublote inicial para que sejam associados às próximas matrículas dos imóveis que serão criados. Para imóveis horizontais, o *número do lote inicial* a ser associado ao primeiro imóvel a ser criado, a quantidade de matrículas de imóveis que serão criados, e o valor a ser somado ao lote inicial para que sejam associados às próximas matrículas dos imóveis que serão criados, e o valor a ser somado ao lote inicial para que sejam associados às próximas matrículas dos imóveis que serão criados, conforme as telas abaixo:

| Inserir Imóveis               | m Lote Localidade Endereço Cliente Subcategoria Característica Conclusão |
|-------------------------------|--------------------------------------------------------------------------|
| Para inserir imóveis em       | lote, informe os dados abaixo: <u>Ajuda</u>                              |
| Localidade:*                  | 660 ADT G CARDOSO CUMBE                                                  |
| Setor Comercial:*             | 003 EST G CARDOSO A CUMBE                                                |
| Quadra:*                      | 001 Rota:10                                                              |
| Distribuição dos<br>imóveis:* | O Horizontal   Vertical                                                  |
| Lote Inicial:*                | 100                                                                      |
| Sublote Inicial:*             | 001 Qtd de Matrículas:* 2 Variação do Sublote:* 10                       |
| Testada do Lote:              | 1                                                                        |
| Rota:*                        | 40 LOCALIDADE: 000; SETOR COMERCIAL: 000                                 |
| Segmento:*                    | 5                                                                        |
| Sequência na Rota:            | 10                                                                       |
|                               | * Campos obrigatórios                                                    |
|                               | Avançar                                                                  |
| Desfazer Car                  | celar Concluir                                                           |
|                               | Versão: 3.43.0.0 (Online) 12/12/2018 - 14:30:4                           |

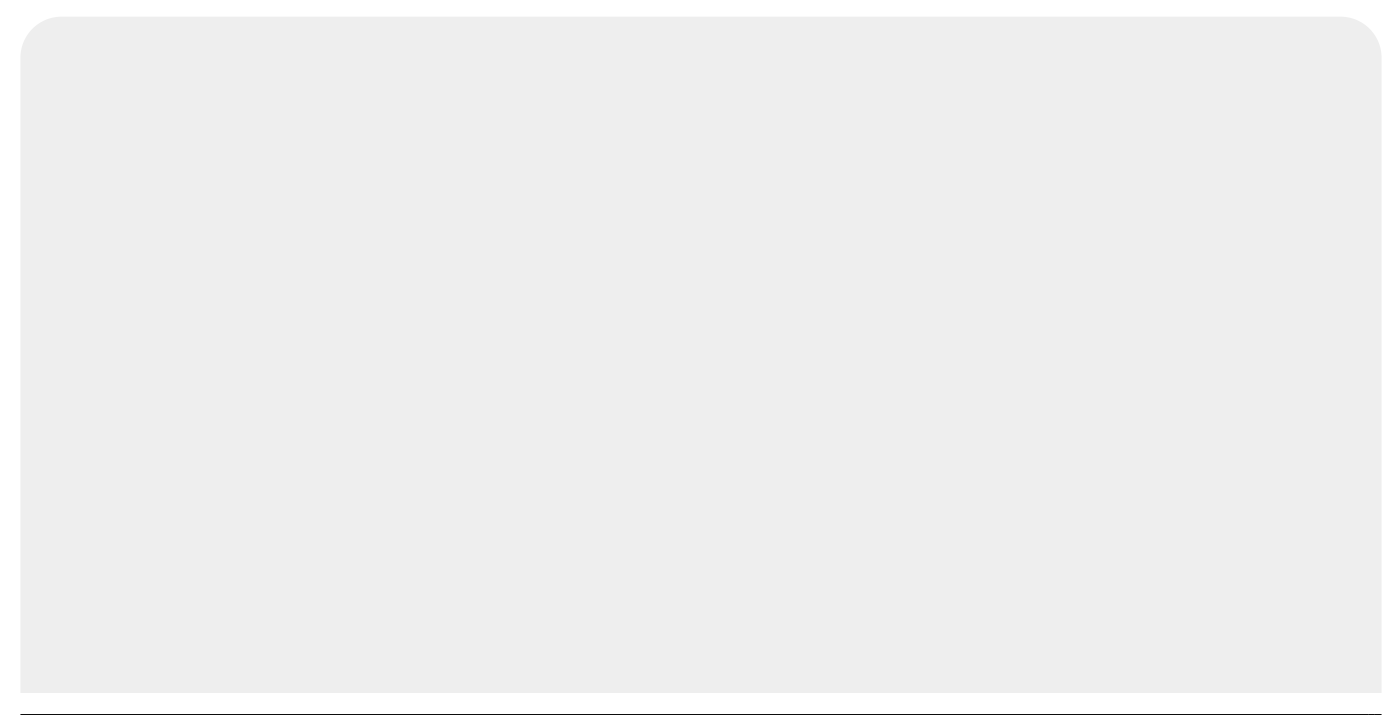

Last update: 04/10/2019 ajuda:inserir\_imoveis\_em\_lote\_-\_aba\_localidade https://www.gsan.com.br/doku.php?id=ajuda:inserir\_imoveis\_em\_lote\_-\_aba\_localidade 18:51

|                               | 🚱 Gs                             | an -> Cadastro -> Imovel -> Inserir Imovel em Lote |
|-------------------------------|----------------------------------|----------------------------------------------------|
| Inserir Imóveis               | em Lote Localidade Endereço Clie | ente Subcategoria Característica Conclusão         |
| Para inserir imóveis em       | n lote, informe os dados abaixo: | Ajuda                                              |
| Localidade:*                  | 660 ADT G CARDOSO CUMBE          |                                                    |
| Setor Comercial:*             | 003 EST G CARDOSO A CUMB         | E                                                  |
| Quadra:*                      | 001 Rota:10                      |                                                    |
| Distribuição dos<br>imóveis:* | e Horizontal O Vertical          |                                                    |
| Lote Inicial:*                | 100 Qtd de Matrículas:* 1000     | Variação do Lote:* 20                              |
| Sublote Inicial:*             | 001                              |                                                    |
| Testada do Lote:              | 1                                |                                                    |
| Rota:*                        | 40 🔍                             |                                                    |
| Segmento:*                    | 5                                |                                                    |
| Sequência na Rota:            | 10                               |                                                    |
|                               | * Campos obrigatórios            |                                                    |
|                               |                                  | Avançar                                            |
| Desfazer Car                  | ncelar                           | Concluir                                           |
|                               | Versão: 3.4                      | 13.0.0 (Online) 12/12/2018 - 14:30:41              |

**Atenção**: quando você estiver cadastrando um conjunto de imóveis verticais, a quantidade de matrículas e variação de lote (campos associados ao *Lote*) não são preenchidos. Quando você estiver cadastrando um conjunto de imóveis horizontais, a quantidade de matrículas e variação do sublote (campos associados ao sublote) não são preenchidos.

### Tela de Sucesso:

A tela de sucesso é apresentada após clique no botão **Concluir**, sem que haja nenhuma inconsistência no conteúdo dos campos de todas as abas do processo **Inserir Imóveis em Lote**. O sistema apresenta a mensagem abaixo, quando a inclusão dos imóveis tiver sido realizada com sucesso.

## Sucesso

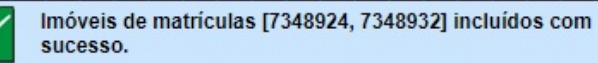

Menu Principal

Inserir outros Imóveis em Lote

## **Preenchimento dos campos**

| Campo                       | Orientações para Preenchimento                                                                                                    |
|-----------------------------|----------------------------------------------------------------------------------------------------|
| Localidade                  | Campo obrigatório. Informe o código de uma localidade com até três dígitos e tecle                                                                                                    |
|                             | <i>Enter</i> , ou clique no botão <b>Pesquisar</b> , que fica ao lado do campo. Neste caso, será apresentada uma tela de <i>popup</i> , onde será possível efetuar a pesquisa das localidades cadastradas. Após a informação do código de uma localidade, ou da seleção de uma localidade na tela de pesquisa, o sistema apresenta o nome da localidade no campo correspondente. Para obter ajuda sobre a funcionalidade clique                                                                                             |
|                             | aqui <b>Pesquisar Localidade</b> . Para apagar o conteúdo do campo, clique no botão<br>ao lado do campo em exibição.<br><b>Regra associada</b> : caso você não possua permissão especial para inserir imóvel em<br>localidade bloqueada, o sistema verifica.                                                                                                    |
| Setor<br>Comercial          | Campo obrigatório. O setor comercial só deverá ser informado, após a localidade já<br>ter sido informada. Informe o código do setor comercial com até três dígitos e tecle                                                                                                    |
|                             | <i>Enter</i> ou clique no botão <b>Pesquisar</b> , que fica ao lado do campo. Neste caso será apresentada uma tela de <i>popup</i> , onde será possível efetuar a pesquisa dos setores comerciais cadastrados para a localidade informada. Após a informação do código de um setor comercial, ou da seleção de um setor comercial na tela de pesquisa, o sistema apresentará o nome do setor comercial no campo correspondente. Para obter ajuda sobre a funcionalidade clique aqui <b>Pesquisar Setor Comercial</b> . Para |
|                             | apagar o conteúdo do campo, clique no botão 📎 ao lado do campo em exibição.<br><b>Regra associada</b> : caso você não possua permissão especial para inserir imóvel em<br>setor bloqueado, o sistema verifica. Caso o setor comercial não exista, esteja em<br>processo de atualização cadastral ou seja alternativo, o sistema exibe mensagens de<br>crítica.                                                                                                    |
| Quadra                      | Campo obrigatório. Informe com até três dígitos o código da quadra onde estará localizado os imóveis.                                                                                                    |
| Distribuição<br>dos imóveis | Campo obrigatório. Informe a distribuição dos imóveis, para a inclusão de imóveis verticais ou horizontais.                                                                                                    |
|                             | Regra associada: caso selecione <i>Horizontal</i> , informar a Qtd de Matrículas e a<br>Variação do Lote do Lote Inicial. Caso selecione <i>Vertical</i> , informar a Qtd de<br>Matrículas e a Variação do Lote do Sublote Inicial.                                                                                                    |
| Lote Inicial                | Campo obrigatório. Informe com até quatro dígitos o código do lote de localização dos imóveis horizontais.                                                                                                    |
| Sublote Inicial             | Campo obrigatório. Informe com até três dígitos o número do sublote de localização dos imóveis verticais.                                                                                                    |
| Testada do<br>Lote          | Informe com até quatro dígitos o tamanho da testada principal do lote, em metros. A testada é o comprimento da frente de um lote onde os imóveis foram edificados.                                                                                                    |

| Campo                | Orientações para Preenchimento                                                                                                    |
|----------------------|----------------------------------------------------------------------------------------------------|
| Rota                 | Campo obrigatório. Informe o código da rota com até três dígitos e tecle <i>Enter</i> ou clique no botão <b>Pesquisar</b> , que fica ao lado do campo. Neste caso será apresentada uma tela de <i>popup</i> , onde será possível efetuar a pesquisa das rotas cadastradas para a localidade informada. Após a informação do código da rota ou da seleção de uma rota na tela de pesquisa, o sistema apresentará o nome da rota no campo correspondente. Para obter ajuda sobre a funcionalidade clique aqui <b>Pesquisar Rota</b> .<br>Para apagar o conteúdo do campo, clique no botão Salado do campo em |
|                      | exibição.                                                                                                    |
| Segmento             | Campo Obrigatório. Informe com até dois dígitos o segmento, que é um trecho da rota na quadra.                                                                                                    |
| Sequência na<br>Rota | Informe com até quatro dígitos a sequência da rota na quadra. O sistema verifica se existem imóveis com a mesma sequência de rota e informa com uma mensagem.                                                                                                    |

# Funcionalidade dos Botões

| Botão    | Descrição da Funcionalidade                                                                                                    |  |
|----------|----------------------------------------------------------------------------------------------------|--|
| R        | Utilize este botão para ativar as funcionalidades de<br>pesquisa de uma localidade, de um setor comercial ou<br>de uma quadra. Deve ser utilizado quando não se<br>conhece o código da informação que se deseja inserir.<br>Fica localizado ao lado do campo correspondente. Ao<br>clicar no botão, o sistema apresentará uma outra tela,<br>onde será possível realizar a pesquisa.                                                                                                    |  |
| 8        | Utilize este botão para limpar as informações existentes<br>em um determinado campo da tela. Eventualmente,<br>poderá efetuar a limpeza de campos relacionados, com o<br>objetivo de eliminar inconsistências. Por exemplo, nesta<br>tela, ao limpar o campo <b>Localidade</b> , o sistema limpará,<br>automaticamente, os campos de <b>Setor Comercial</b> e<br><b>Quadra</b> . O mesmo ocorre ao limpar o campo <b>Setor</b><br><b>Comercial</b> , que limpará, também, o campo <b>Quadra</b> . |  |
| Cancelar | Ao clicar neste botão, o sistema cancela a operação e retorna à tela principal.                                                                                                    |  |
| Avançar  | Estes botões estão na parte superior da linha horizontal,<br>e devem ser utilizados para que o sistema avance para a<br>próxima aba. Antes de passar para a próxima aba, o<br>sistema irá verificar se existe alguma inconsistência na<br>aba atual. No caso de haver alguma inconsistência, o<br>sistema apresentará a mensagem de crítica<br>correspondente e não avançará para a próxima aba.                                                                                                  |  |

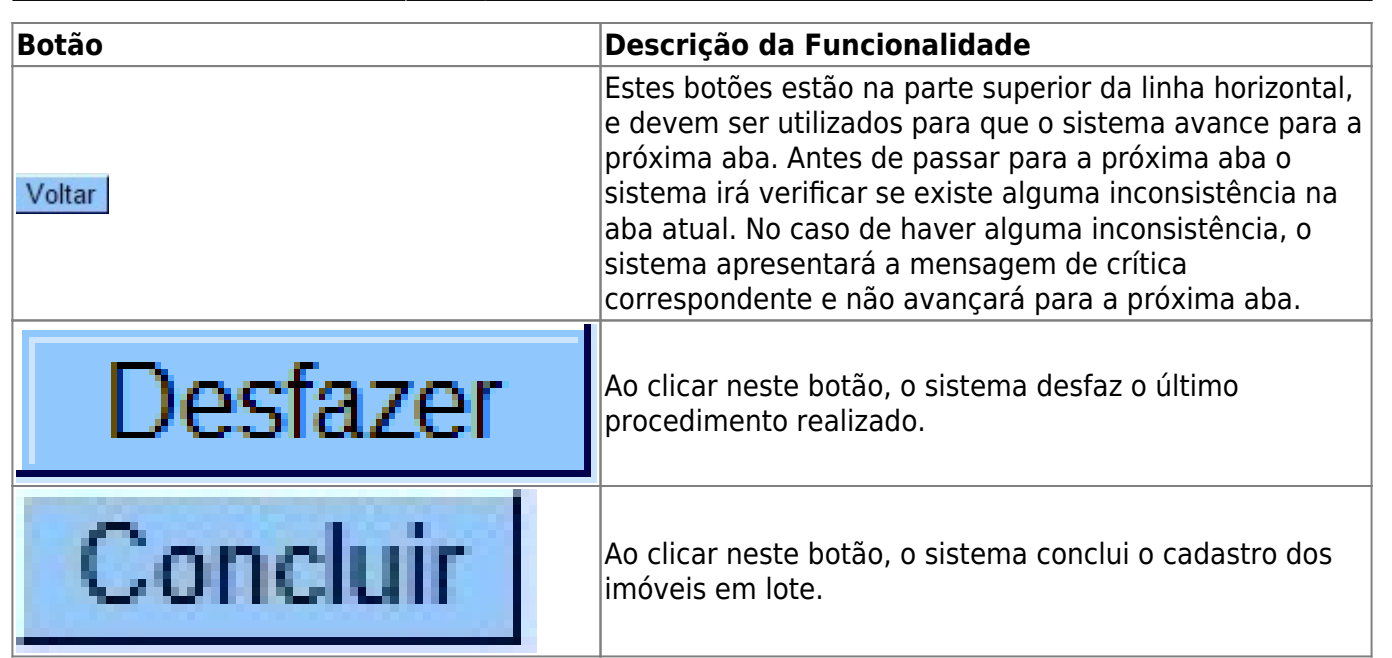

## Referências

#### Inserir Imóvel em Lote

### **Termos Principais**

Cadastro

Clique aqui para retornar ao Menu Principal do GSAN 🗵

From: https://www.gsan.com.br/ - Base de Conhecimento de Gestão Comercial de Saneamento

Permanent link: https://www.gsan.com.br/doku.php?id=ajuda:inserir\_imoveis\_em\_lote\_-\_aba\_localidade

Last update: 04/10/2019 18:51

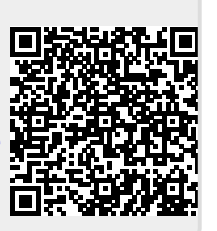